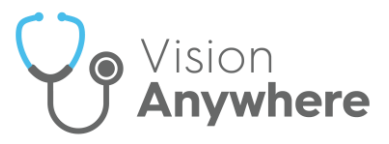

# Vision Anywhere v3.8 for iOS Release Guide

### **Summary of Changes**

#### October 2020

**Vision Anywhere** for iOS release v3.8 contains the following new features and improvements:

- Medication Reviews You can now view all existing Medication Reviews, see <u>Medication Reviews</u> for details.
- **Death Administration** You can now view all death administration information in one screen, see <u>Death Administration</u> for details.
- Medication Decision Support You can now chose to enter a reason when you override any decision support warning on either an acute, a new repeat or a reauthorisation of an existing repeat

medication. When you select **Continue** on a medication with decision support warnings, the **Decision Support Summary** screen displays:

| :46 Wed 23 S     | ep                                                                                                    | 중 78% ■   |  |
|------------------|----------------------------------------------------------------------------------------------------|-----------|--|
| Prescribe        | Decision Support                                                                                                    | <u>نې</u> |  |
| ÷                | Major drug interaction<br>11-Apr-2020 - Tramadol 100mg/ml oral drops                                                     |           |  |
| AE               | Precaution<br>Hyponatraemia                                                                                              |           |  |
| <b>A</b> =:      | Precaution<br>Cardiac disease                                                                                            |           |  |
| AE               | Precaution<br>Decompensated heart failure                                                                                |           |  |
| Preca            | ution Patient from 18 to 25 years old                                                                                    |           |  |
| If card<br>malig | liovascular symptoms develop, cardiac evaluation and ECG should be undertaken to exclude<br>nant cardiac arrhythmia.     |           |  |
| Withd            | raw gradually.                                                                                                    |           |  |
| Hypor<br>whilst  | natraemia should be considered in all patients who develop drowsiness, confusion or convulsion taking an antidepressant. | S         |  |
| Patier           | ts (and caregivers of patients) should be advised to seek medical advice should signs of suicida                         | al        |  |
| lacati           | ar or benaviour emerge.                                                                                                  |           |  |
| Clinically a     | ppropriate.                                                                                                    |           |  |
|                  | Prescribe                                                                                                    | _         |  |

You can enter any comments required in the section under the warnings. Audit information for overrides is held in the V360 Clinical Portal Audit Viewer, see the Audit Viewer help for details.

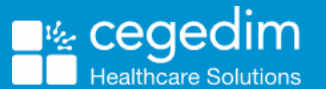

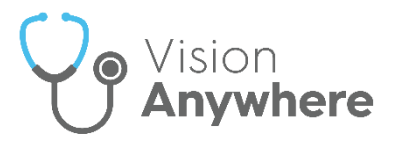

### **Medication Reviews**

In order to maximise the effect of treatment(s) prescribed, a patient's active medication should be reviewed on a regular basis. A medication review can be carried out either with or without the patient present.

To view the details of a due or overdue **Medication Review** from the patient record either:

• From Search the patient record , enter 'med review' and select Medication Review record entries from the search results:

| DR PETER POWYS                      | Cardiff 📀 |
|-------------------------------------|-----------|
| EDANOE Not (Mo)                     |           |
| Q. Dea                              | S Cancel  |
| RECORDS                             | 2         |
| Death Administration record entries |           |
| Record entries about 'Dea'          | 1         |
|                                     |           |

• From the patient record, select **Browser** and scroll through the records returned to locate the **Medication review** required:

1

| < Search                                                                                                    | Clinical Record Browser |                                  | Q         |
|----------------------------------------------------------------------------------------------------|-------------------------|----------------------------------|-----------|
| DR PETER POWYS                                                                                                    |                         |                                  | Cardiff 🕗 |
| LILLYWHITE, Jean (Mrs)                                                                                                    |                         |                                  |           |
| Born 12-Sep-1938 (81y) Gender Female NHS                                                                                            | 211 118 4926            |                                  | 4         |
| All entries (461)                                                                                                    |                         |                                  | >         |
| Encounter<br>Surgery consultation<br>Started 09:29                                                                                  |                         | 08-Sep-2020<br>Dr Peter Powys    |           |
| Medication Review<br>Asthma medication review<br>Due date: 08-Sep-2020<br>Review status: Imminent<br>Reviewed by: Dr Chris Cardigan |                         | 12-Mar-2020<br>Dr Chris Cardigan |           |

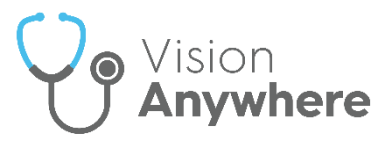

## **Death Administration**

The **Death Administration** form displays the details required when a patient dies.

To view the details of a **Death Administration** form:

- 1. From the patient record, enter 'death' in to Search the patient record
- 2. Select Death Administration record entries from the search results:

| DR PETER POWYS                      | Cardiff 🕗 |
|-------------------------------------|-----------|
|                                     |           |
| Q Dea                               | Cancel    |
| RECORDS                             | 2         |
| Death Administration record entries |           |
| Record entries about 'Dea'          |           |

3. Select the entry returned to display the full **Death** details:

| Death                                                                                                    |
|----------------------------------------------------------------------------------------------------|
| Date of death: 01-Sep-2020<br>Certificate signed by: Dr Peter Powys<br>Death certificate completion: 08-Sep-2020<br>Date last seen alive: 01-Aug-2020<br>Post-mortem not being held<br>Employment related: No<br>Seen after death by another medical practitioner |
| 08-Sep-2020, Dr Peter Powys                                                                                                    |
| NHS - In Practice                                                                                                    |
| Notes                                                                                                    |
| Died at home                                                                                                    |

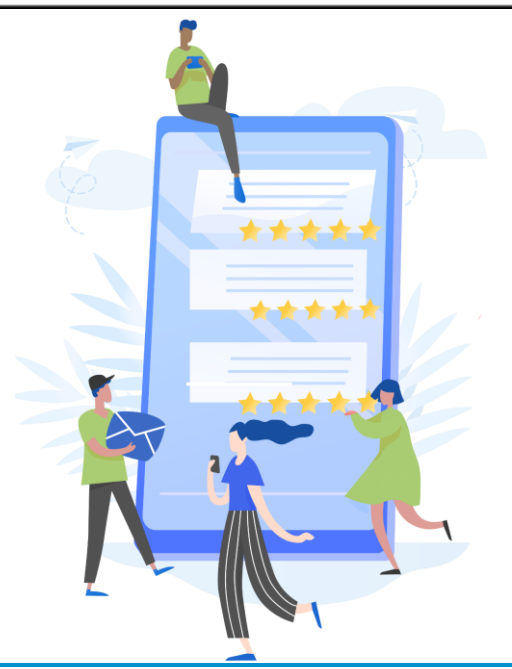